## **Collab Edge Setup Instruction for DX on ethernet**

- 1. Connect your DX device to a non-Cisco network (home router). If you connect to a CVO, be sure to connect the DX to a **non-secured port**.
- 2. Go to Settings on your DX
- 3.
- a. If the DX is in simple mode, click on Settings

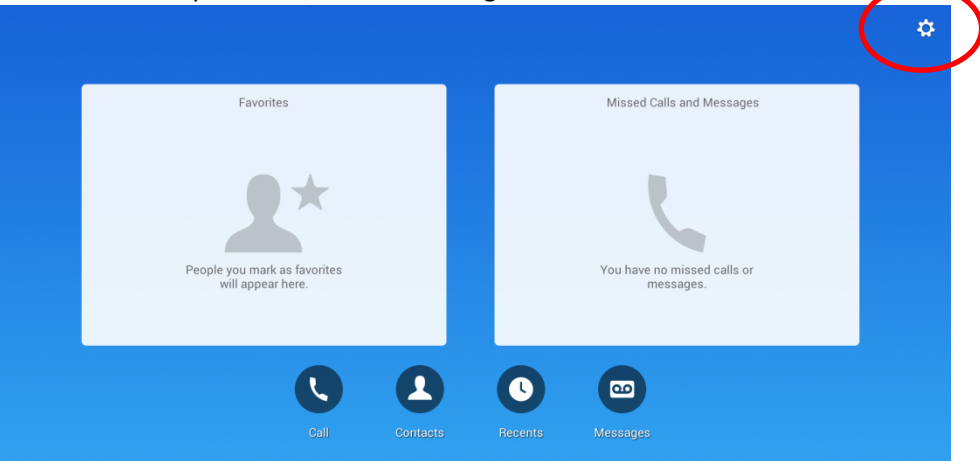

b. If the DX is in enhanced mode, click on Apps

| Favorites         |   | Missed Calls and Messages             |  |
|-------------------|---|---------------------------------------|--|
|                   |   |                                       |  |
|                   |   |                                       |  |
|                   |   |                                       |  |
|                   |   |                                       |  |
|                   |   | March and and and and                 |  |
| will appear here. |   | You have no missed calls or messages. |  |
|                   |   |                                       |  |
|                   |   |                                       |  |
|                   |   |                                       |  |
|                   | B | 31                                    |  |
|                   |   |                                       |  |

**Click on Settings** 

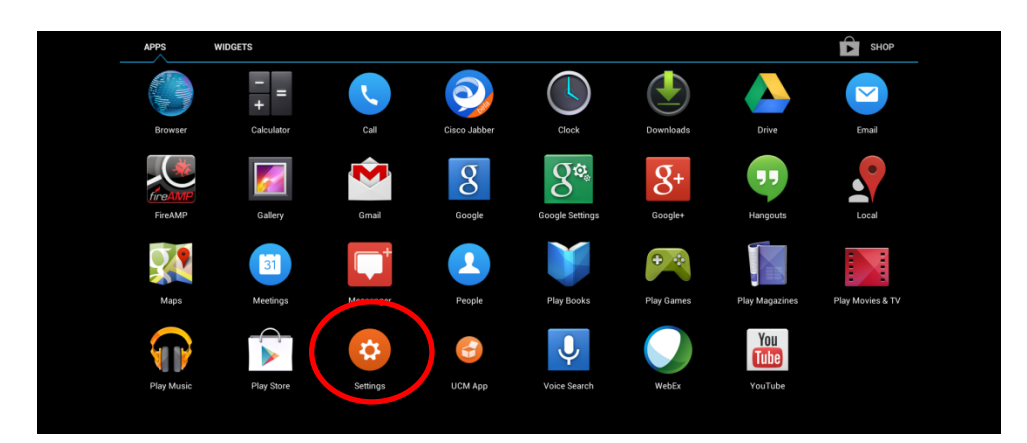

4. Ethernet settings will be displayed by default. Click on "IPv4 configuration"

| \$ | Settings             |                              | Release IPv4 |
|----|----------------------|------------------------------|--------------|
|    | Wireless & Networks  | Ethermet                     |              |
|    | 윤 Ethernet           | IPv4 configuration           |              |
|    | ≑ Wi-Fi OFF          | DHCP enabled                 |              |
|    | * Bluetooth          | Set up DHCP or statue IPv6   |              |
|    | More                 |                              |              |
|    | Device               | Proxy settings               |              |
|    | ● Sound              |                              |              |
|    | 🖵 Display            | MAC address<br>ICG6474E073F4 |              |
|    | Storage              | Operational VLAN             |              |
|    | 🛃 Apps               | Admin VI AN                  |              |
|    | Personal             | None                         |              |
|    | Cocation services    |                              |              |
|    | Security             | SW port speed                |              |
|    | A Language & input   | Auto Negotiate               |              |
|    | ■ Extension Mobility | PC port speed                |              |
|    | Backup & reset       |                              |              |
|    | Accounts             |                              |              |
|    | + Add account        |                              |              |
|    | System               |                              |              |
|    | ⊙ Date & time        |                              |              |
| S. |                      | 5 Ó Ō                        | 6:02         |

5. Make sure DX has an IP address (usually in the format 192.168.XXX.XXX)

|                       |                    | IPv4 configur | ation |    |  |
|-----------------------|--------------------|---------------|-------|----|--|
| <del>라</del> Ethernet | IPv4 configuration |               |       |    |  |
|                       | Use static IP      |               |       |    |  |
| ∦ Bluetooth           | IP address         |               |       |    |  |
|                       | Gateway            | 192,168,1.1   |       |    |  |
| Device                |                    |               |       |    |  |
| Sound                 |                    |               |       |    |  |
| 🖵 Display             |                    |               |       |    |  |
| 📕 Storage             | Canc               | el            | Sa    | ve |  |
| 🗗 Apps                |                    | PC VLAN       |       |    |  |
|                       |                    |               |       |    |  |
| Cocation ser          |                    | SW port spee  |       |    |  |
|                       |                    |               |       |    |  |

6. Click on "More..." in the left menu bar

| Settings            | Ref                                                                   | elease IPv4 |
|---------------------|-----------------------------------------------------------------------|-------------|
| Wireless & Networks | IPv4 configuration<br>DHCP enabled                                    |             |
| 🖧 Ethernet          | IPv6 configuration                                                    |             |
| 🔅 Wi-Fi             |                                                                       |             |
| Plucitooth OFF      |                                                                       |             |
| More                | Proxy settings<br>Configure the proxy to use for ethernet connections |             |
| Device              | MAC address                                                           |             |

7. Click on "Reset network settings"

| Settings            |                                                                   |      |
|---------------------|-------------------------------------------------------------------|------|
| Wireless & Networks | Data usage                                                        |      |
| 岩 Ethernet          | TFTP server settings                                              |      |
| 🔶 Wi-Fi Off         |                                                                   |      |
| * Bluetooth         | Ciero Cyconnect Secure Multi-Client                               |      |
| More                | Reset network settings<br>Reset TFTP, WI-F1 and Ethernet settings |      |
| Device              |                                                                   |      |
| Sound               |                                                                   |      |
| 🖵 Display           |                                                                   |      |
| 🗮 Storage           |                                                                   |      |
| 🗗 Apps              |                                                                   |      |
| Personal            |                                                                   |      |
| Cocation services   |                                                                   |      |
| 14085279026         | ↑ △ □                                                             | 6:51 |

8. Select checkbox against "Service Options" and click on "Reset" button

|                    | IF IP server settings<br>Set up & manage TFTP server information |
|--------------------|------------------------------------------------------------------|
|                    |                                                                  |
|                    |                                                                  |
|                    | A Reset network settings                                         |
|                    | This will reset your network settings                            |
| ■ Storage          | defaults. Would you like to proceed?                             |
|                    | Service Options                                                  |
|                    | Cancel Reset                                                     |
|                    |                                                                  |
| Security           |                                                                  |
| 🖪 Language & input |                                                                  |
|                    |                                                                  |
| Backup & reset     |                                                                  |
|                    |                                                                  |
|                    |                                                                  |
|                    |                                                                  |
|                    |                                                                  |

## 9. The DX will reboot

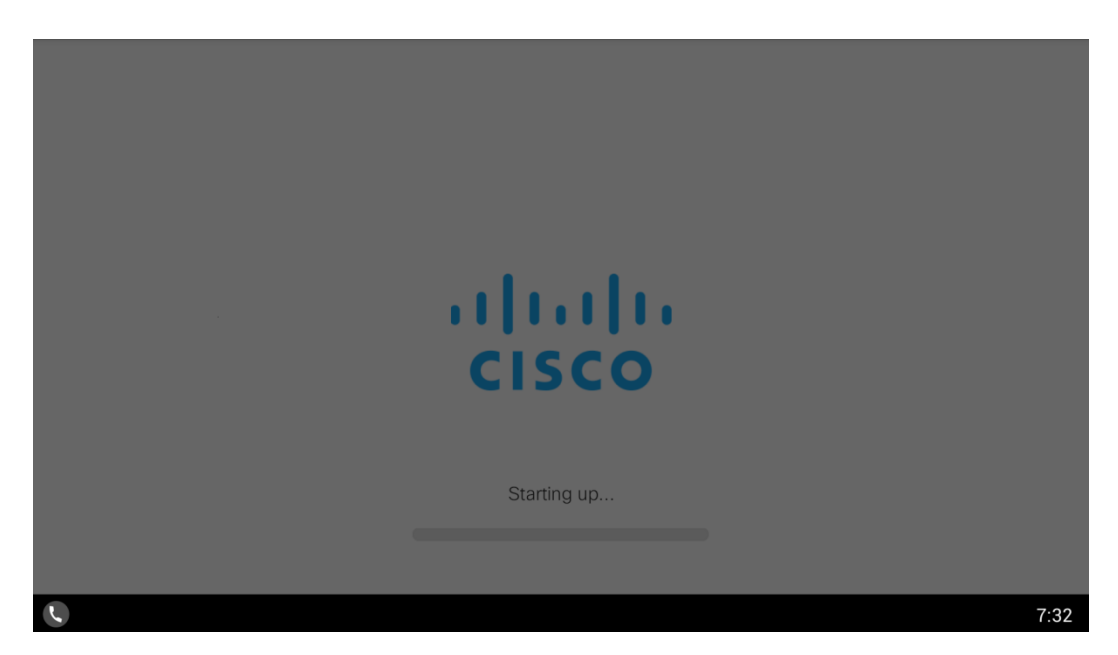

10. Following screen will come up. Click on "Collaboration Edge"

|                   | IPv4 server                     | IPv6 server |        |
|-------------------|---------------------------------|-------------|--------|
|                   | Primary Server Address          |             |        |
|                   | Secondary Server Address        |             |        |
| Enter TFTP server | Con<br>Collabora<br>Have an acc | tion Edge   |        |
|                   |                                 |             | Skip   |
| C .               |                                 | *           | 4 7:32 |

11. On the screen enter the following information (Screenshot attached is for DX70, you might get slightly different layout for DX80)

If you are in San Jose, enter

- a. edge-sjc.cisco.com
- b. <CEC user name>
- c. <CUCM password>

If you are in based any other city in America, enter

- a. edge-amer.cisco.com
- b. <CEC user name>
- c. <CUCM password>

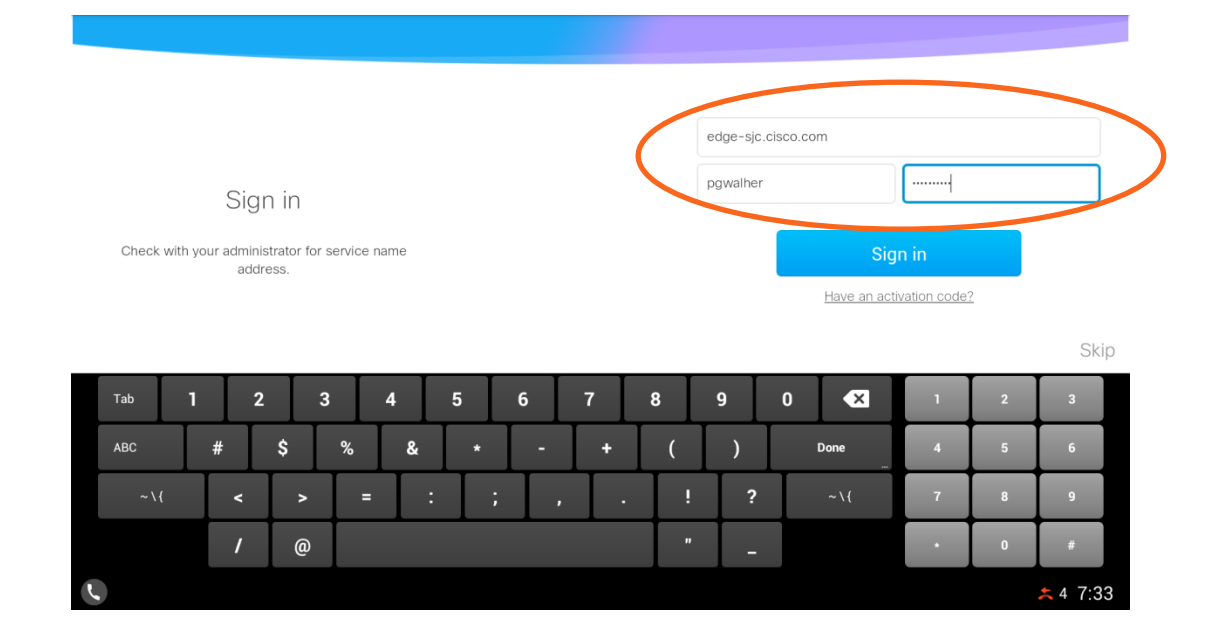

## 12. If you get an error "Please verify user name and password and try again."

- a. Open browser on your laptop connected to Cisco network
- b. Go to phone.cisco.com
- c. enter your CEC username and CEC password on the screen
- d. Click on submit button.

This will sync up your CUCM password with your CEC password.

|   | Phone Settings   Voicemail   DL.Manager   Voice Services   FAQs                                                               |  |  |  |  |
|---|----------------------------------------------------------------------------------------------------|--|--|--|--|
|   |                                                                                                    |  |  |  |  |
|   | athe and Cisco IT Unified Communications User Console For Cisco IP Telecommunication Solutions                                |  |  |  |  |
|   |                                                                                                    |  |  |  |  |
| ( | Useniame                                                                                                    |  |  |  |  |
|   | Ø Remember                                                                                                    |  |  |  |  |
|   | Phone Options                                                                                                    |  |  |  |  |
|   | Choose Number (Required # you own multiple Cisco Phone Numbers)                                                               |  |  |  |  |
|   | Reset CallMgr PIN (Extension Mobility PIN')                                                                                   |  |  |  |  |
|   | Change Ring No Answer Duration (number of seconds before call goes to voicemail) [Help]                                       |  |  |  |  |
|   | Submit Reset                                                                                                    |  |  |  |  |
|   | * Note: to reset your Unity Voicemail Numer: Phone Password goto http://youcemail.osco.com % use the Unity Assistant function |  |  |  |  |

13. Go back to step 9

14. Select OK if prompted with following screen

|             | Multi-user warning Any personal data stored on this device is temporary and may be deleted as additional users sign in. |            |
|-------------|----------------------------------------------------------------------------------------------------|------------|
|             | OK                                                                                                    |            |
| 14085279026 |                                                                                                    | * 4 🗔 7:33 |

15. Your DX will register with your personal number at bottom left (It might take up to 10 minutes for the number to appear depending on your network)

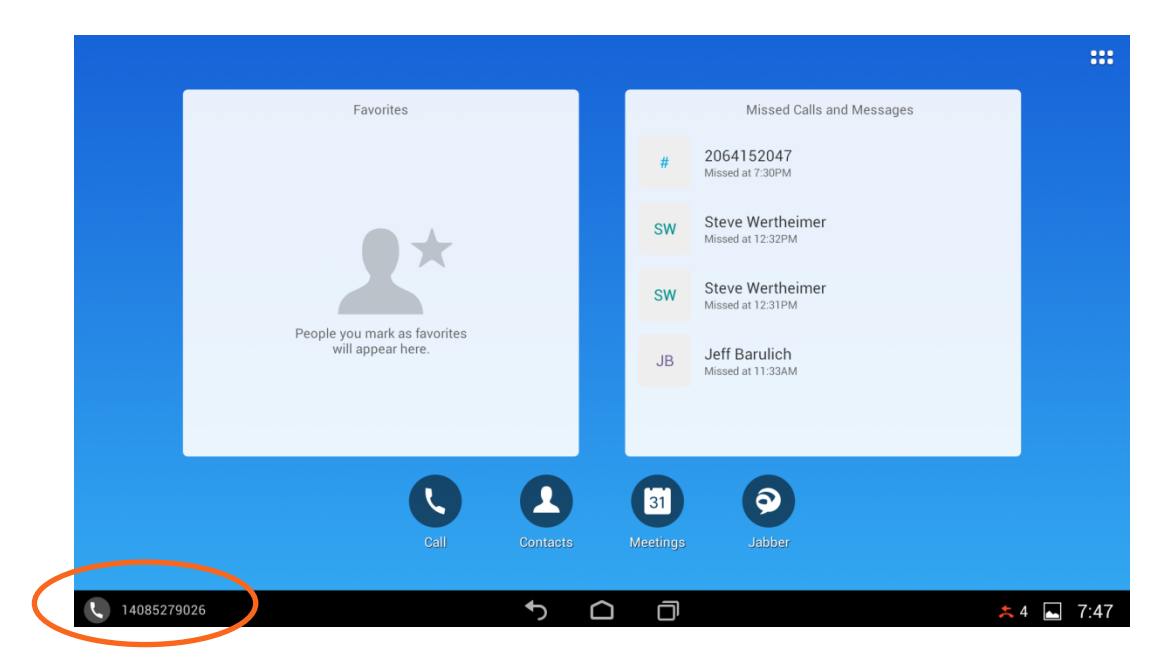